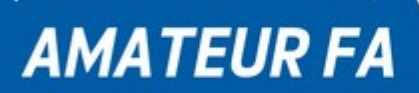

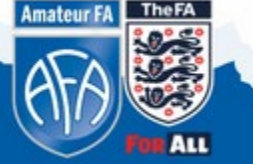

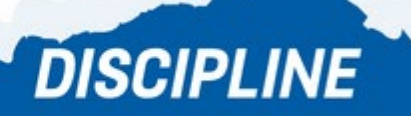

### 1. Accessing the Whole Game System

(Q) Where do I log in? Follow this link https://wholegame.thefa.com

(Q) What details do I need to log in?Log in using your FA Number and your Password.

**(Q) What if I don't know my FA Number?** Email the County FA with your name, postcode, and date of birth and we'll give it to you.

**(Q) What if I don't know my password?** You can reset your password using the "<u>Have you forgotten your password?</u>" link on the WGS homepage.

(Q) When I try to reset my password using my FA Number it states that "the date of birth supplied does not match the FA Account", what does this mean?

This means that the date of birth you supplied does not match the date of birth on your FA record. Please contact the County FA to ensure all your information is correct and up to date.

(Q) The 'Reset password' email has not come to my email address, what should I do? Please contact the County FA to check we have the correct email address on your FA record.

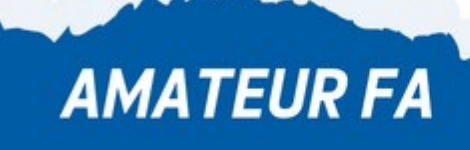

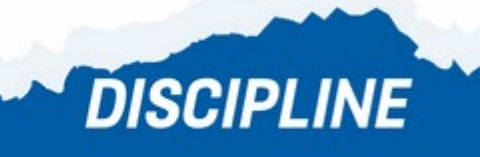

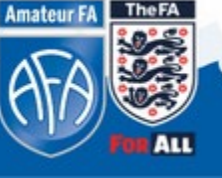

### 2. Discipline

### (Q) How do I view Discipline Cases?

- 1. Login to the WGS and select your role in your Club
- 2. Click on dashboard on the left hand side
- 3. On the left hand side, click the **Discipline** tab

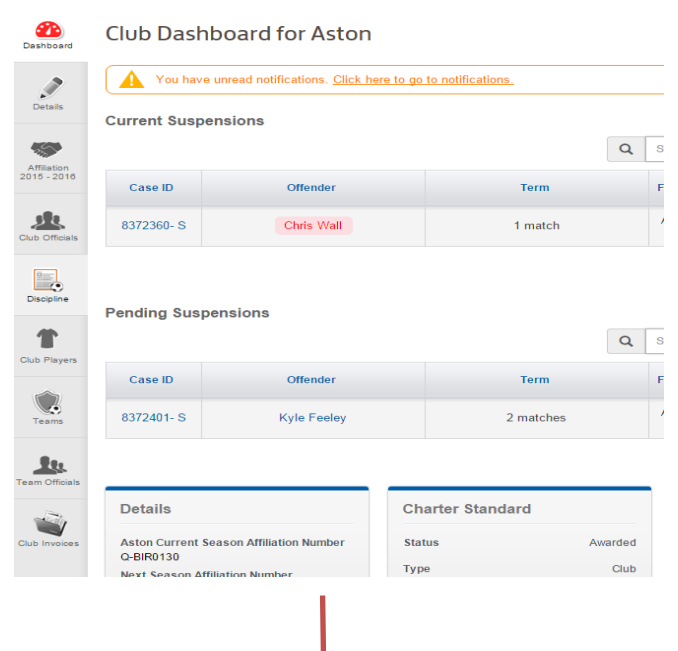

**DISCIPLINE** 

### Q) How do I give access to other club officials to Discipline?

- 1. Login to the WGS and select your role in your Club
- 2. Click on dashboard on the left hand side
- 3. Select the blue "Manage Discipline Permissions"
- 4. Then click the blue Edit button & search for the individual
- 5. Click on the role type and scroll down to Discipline Access
- 6. Input the role start date and submit

AMATEUR FA

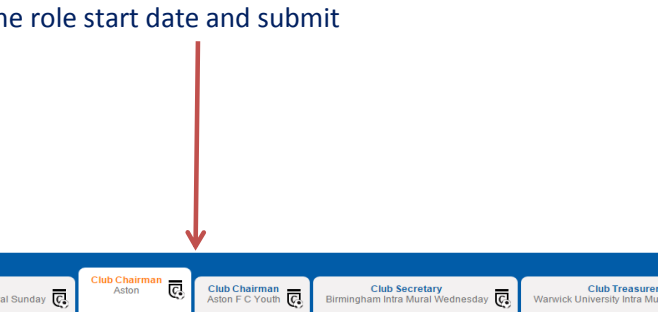

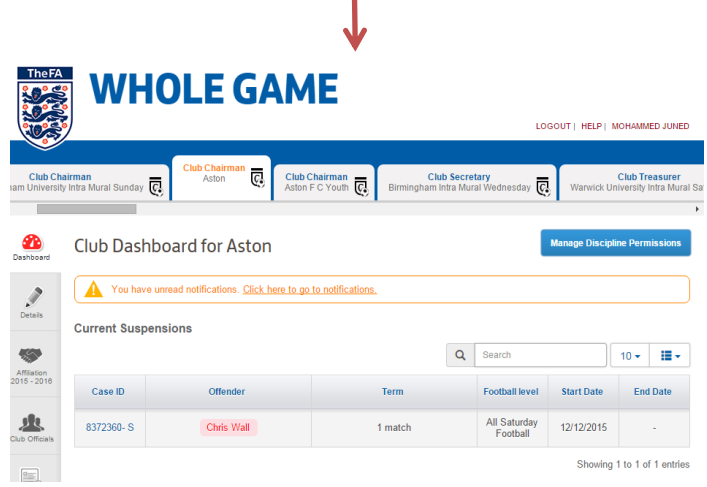

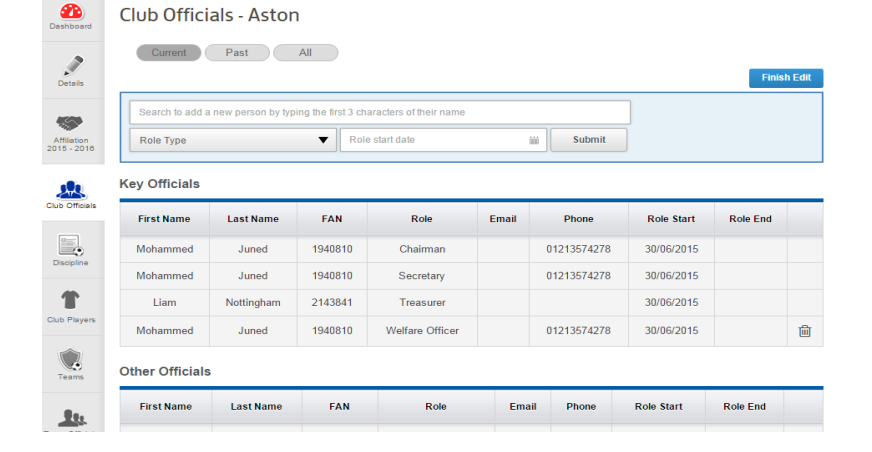

**Amateur FA** 

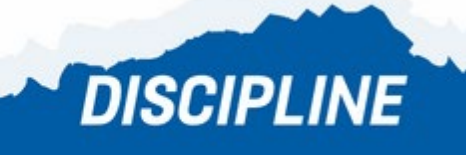

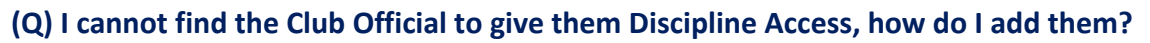

- 1. You can only give Discipline access to officials that are already registered to your club
- 2. To add someone new, please contact the County FA and we will add them

#### (Q) How do I respond to a Caution?

1. In the **Discipline**, section click on the **Case ID** of the Caution.

2. Check the details are correct for the Case and then click the blue **Acknowledge** tab on the right hand side

3.The case will then be acknowledged and an invoice will be created

| Club Cha<br>m University  | <b>irman</b><br>Intra Mural | Sunday 💽      | Aston        | Club Ch<br>Aston F | airman<br>C Youth 💽 Bir         | C<br>mingham | lub Secre<br>I Intra Mur | al Wednesday 💽                | Warwic | Club Tr<br>k University | easurer<br>Intra Mura |
|---------------------------|-----------------------------|---------------|--------------|--------------------|---------------------------------|--------------|--------------------------|-------------------------------|--------|-------------------------|-----------------------|
| 2<br>Dashboard            | Asto                        | n Disciplir   | ne Summa     | ry                 |                                 |              |                          | Show Respon                   | se Due | Intention 1             | ſo Claim              |
| Details                   | Count                       | / FA          | ▼ 2          | 015 - 2016         | T                               |              |                          |                               |        |                         |                       |
|                           |                             | Cautions      | Send Offs    | Misconduc          | ts Rule Brea                    | ich          | All                      |                               |        | /                       |                       |
| Affiliation<br>015 - 2018 | FT                          | 5             | 0            | 0                  | 0                               |              | 5                        |                               |        |                         |                       |
| -8-                       | NFT                         | 4             | 2            | 1                  | 0                               |              | 7                        | •                             |        |                         |                       |
| ub Officials              | Club                        | 0             | O            | 0                  | 0                               |              | 0                        |                               |        |                         |                       |
| Discipline                | <b>±</b> (                  | ownload Cases |              | $\searrow$         |                                 |              | Q                        | Search                        |        | 10 -                    | :≡ -                  |
| 1                         |                             | Offender      | Offence Date | Level              | Match Details                   | Cas          | e ID                     | Status                        | Paid   | Respon<br>Da            | ise Due<br>te         |
| lub Players               | S                           | Chris Wall    | 28/11/2015   | NFT                | Aston B v<br>Amanah First       | 8372         | 360- S                   | Awaiting club<br>confirmation |        | 09/12                   | /2015                 |
| Teams                     | S                           | Kyle Feeley   | 28/11/2015   | NFT                | Aston B v<br>Amanah First       | 8372         | 401- S                   | Awaiting club<br>confirmation |        | 09/12                   | /2015                 |
| 8.                        | C                           | Abdulla Islow | 05/12/2015   | FT                 | Aston First v<br>Silhill Second | 8378         | 568- C                   | Awaiting club<br>confirmation |        | 22/12                   | /2015                 |
| am Officials              | С                           | Abdulla Islow | 28/11/2015   | NFT                | Aston B v<br>Amanah First       | 8372         | 322- C                   | Awaiting club<br>confirmation |        | 14/12                   | /2015                 |

DISCIPLINE

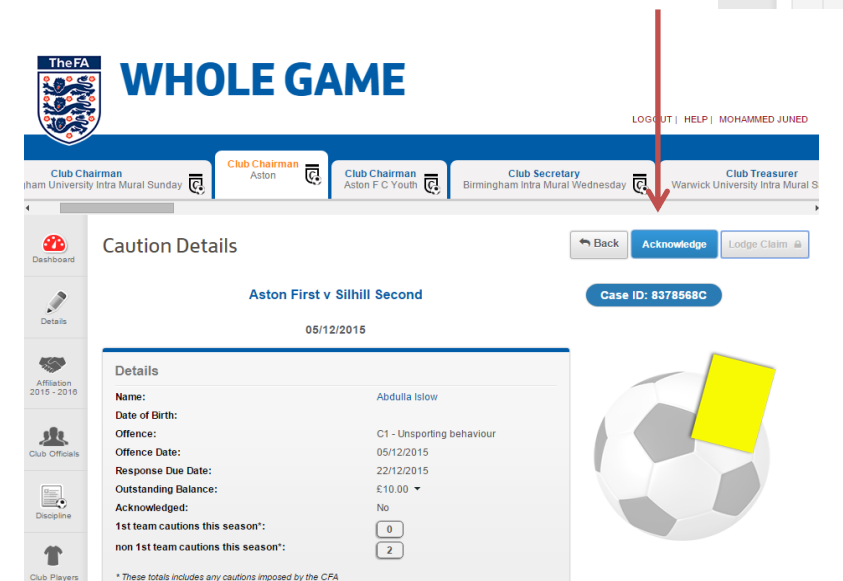

Amateur FA

# **TIP:** View a video of how to process Cautions by clicking <u>here.</u>

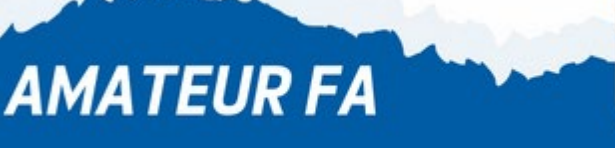

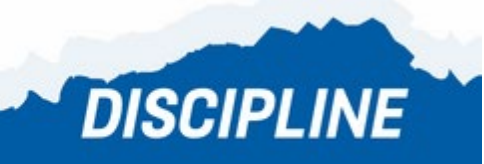

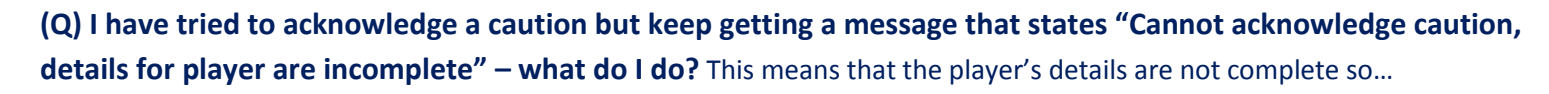

TheFA

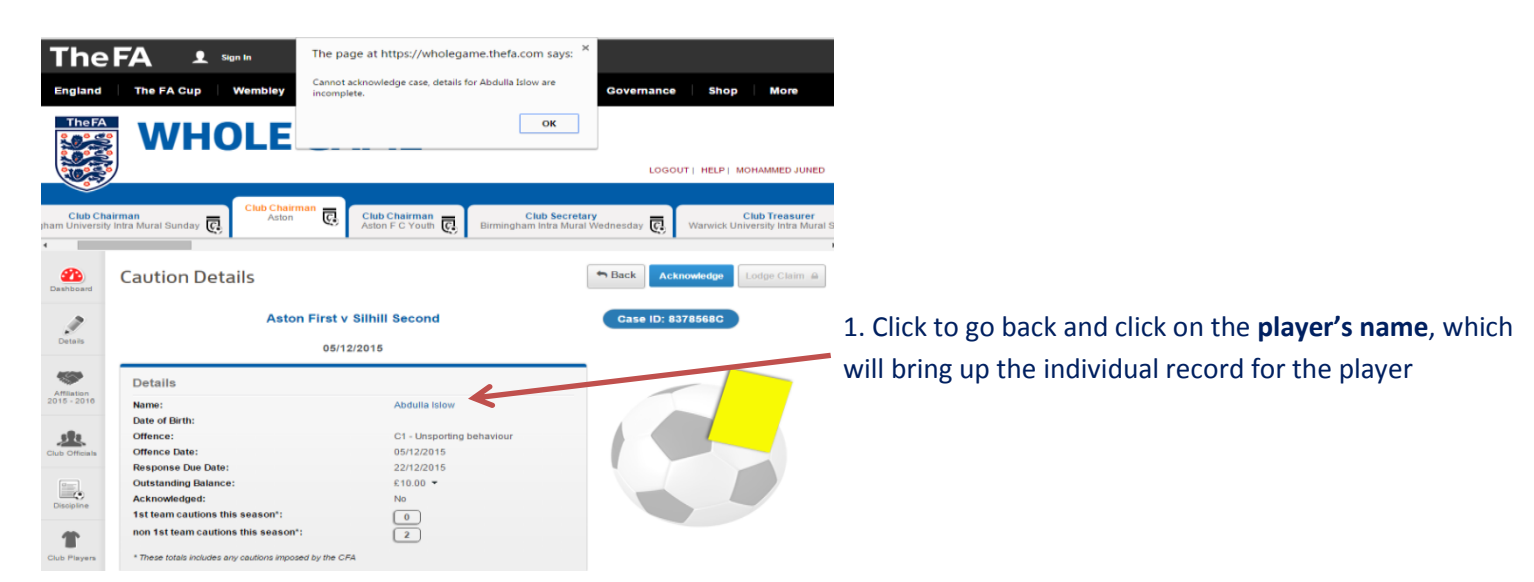

| TheFA                           | WHOLE GA                             | ME                                                                                        | IELP   MOHAMMED JUNED                            | 2. Click the grey <b>Update Details</b> button to the right hand side of the page |
|---------------------------------|--------------------------------------|-------------------------------------------------------------------------------------------|--------------------------------------------------|-----------------------------------------------------------------------------------|
| Club Chain<br>pham University I | Intra Mural Sunday 💽 Club Chairman 🧟 | Club Chairman Club Secretary<br>Aston F C Youth C Birmingham Intra Mural Wednesday C Warv | Club Treasurer<br>wick University Intra Mural Si |                                                                                   |
| Dashboard                       | Participant Discipline - Abd         | ulla Islow                                                                                | Participant Profile                              |                                                                                   |
| ø                               | Details                              | Address                                                                                   |                                                  | 3. Input the player's date of birth, address and postcode                         |
| Details                         | Name Abdulla Islow<br>FAN 59547062   | Line 1 *<br>Line 2                                                                        |                                                  | and click <b>save</b>                                                             |
| Affiliation                     | DOB * -<br>Phone                     | Line 3<br>Town                                                                            |                                                  |                                                                                   |
| 2010 - 2010                     | Mobile<br>Business                   | County<br>Postcode *                                                                      |                                                  |                                                                                   |
| Club Officials                  | Email                                |                                                                                           |                                                  |                                                                                   |
| Discipline                      |                                      | $\longrightarrow$                                                                         | Update Details                                   | 4. You can now go on to <b>acknowledge</b> the case.                              |
|                                 | 2015 - 2016 <b>•</b>                 | Iload 5 Year Summary Q Search 10 -                                                        | · =• 🖶                                           |                                                                                   |
|                                 | Offender Offence Date                | Level Match Details Case ID Status Paid                                                   | d Response Due<br>Date                           |                                                                                   |

Amateur FA

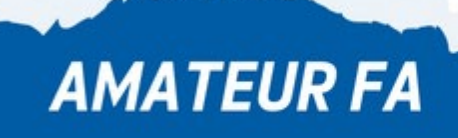

AMATEUR FA

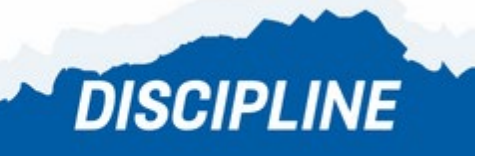

DISCIPLINE

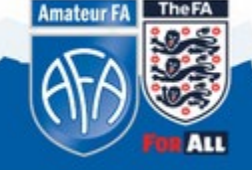

### (Q) How do I respond to a Red Card?

1. In the **Discipline** section, click on the **Case ID** of the Red Card.

- 2. Check how many matches the player will miss and the date from which the suspension starts
- 3. Below the box, select the Add Match button
- 4. Add the matches that the player will miss

5. After completing the necessary number of matches, you can then **acknowledge** the case.

| Asto                               | n B v Amañañ First                                                                                        | Case ID: 83723605                              |
|------------------------------------|----------------------------------------------------------------------------------------------------|------------------------------------------------|
| Birminghan                         | n & District Football League<br>28/11/2015                                                                |                                                |
| Details                            |                                                                                                    |                                                |
| Name:                              | Chris Wall                                                                                                |                                                |
| Date of Birth:                     | 19/09/1900                                                                                                |                                                |
| Offence:                           | 87 - Receives a second yellow card in<br>the same match                                                   |                                                |
| Offence Date:                      | 28/11/2015                                                                                                |                                                |
| Response Due Date:                 | 09/12/2015                                                                                                |                                                |
| Acknowledged:                      | No                                                                                                    |                                                |
| Sanction:                          | 1 match from 12/12/2015(Plaving) from                                                                     |                                                |
|                                    | All Saturday Football                                                                                     |                                                |
| suspension status:                 | Active (Not Serving)                                                                                      |                                                |
| has completed 1 match.             |                                                                                                    |                                                |
| harge                              | from All Saturday Football until the teamsmontioned also                                                  | nove have completed the required number of     |
| approved qualifying competitions.  | non Air Saturday i ostbair dinii ine tean nonnoned al.                                                    | ove nave competed the required number o        |
|                                    |                                                                                                    |                                                |
| Dette                              | Match                                                                                                    | Computition                                    |
| Date                               |                                                                                                    |                                                |
| No upcoming matches exist in the s | ystem or the list is currently being updated. If there are<br>not being displayed, please press 'Add Mate | any upcoming matches you are aware of the shi. |

DISCIPLINE

#### (Q) How do I respond to a Misconduct charge?

 In the Discipline section, click on the Case ID of the Misconduct charge.

2. In the Details box, check the information is correct and then click the blue Respond tab on the top right
3. On the next screen, input your plea (guilty/not guilty)
& request a personal hearing / non-personal hearing

4.Here you can also detail any witnesses and upload additional documents if you wish

5. Then click the disclaimer box and click Submit

| Club Cha<br>ham University | <b>airman</b><br>y Intra Mural Sunday 💽     | Club Chairman<br>Aston                                   | Club Chairman<br>Aston F C Youth                           | Club Secretary<br>Birmingham Intra Mural Wednesday 💽                | Club Treasurer<br>Warwick University Intra Mural Sa |
|----------------------------|---------------------------------------------|----------------------------------------------------------|------------------------------------------------------------|---------------------------------------------------------------------|-----------------------------------------------------|
| •                          |                                             |                                                          |                                                            |                                                                     | •                                                   |
| Dashboard                  | Misconduct                                  | Response For                                             | m                                                          |                                                                     | Sack                                                |
|                            | Response to E                               | 3                                                        |                                                            |                                                                     |                                                     |
| Details                    | FA Rule E3 - Imprope<br>abusive language/be | r Conduct against a Match<br>haviour)                    | Official (including                                        |                                                                     |                                                     |
| Affliation                 | I am pleading                               | Select Entry                                             | •                                                          | <u> </u>                                                            |                                                     |
| 2015 - 2010                | l request a                                 | Select Entry                                             | •                                                          |                                                                     |                                                     |
| Club Officials             | Optional Docume                             | ent Upload                                               |                                                            |                                                                     |                                                     |
|                            | Where possible, a writ                      | ten statement form shoul                                 | ld be supplied.                                            |                                                                     | •                                                   |
| Discipline                 | Browse                                      |                                                          |                                                            |                                                                     |                                                     |
| Club Players               | I understand that by charge an addition     | / clicking the Submit button<br>al amount may be charged | n, I must pay the administra<br>I by the Disciplinary Comm | tion fee of $\pounds10.00$ . In the event of the fee not co ission. | overing the amount of costs                         |
|                            |                                             |                                                          |                                                            |                                                                     | 🖺 Save Submit                                       |
| Teams                      |                                             |                                                          |                                                            |                                                                     |                                                     |

TIP: View a video of how to process Dismissals & Misconduct by clicking here.

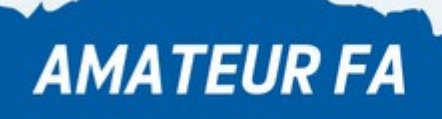

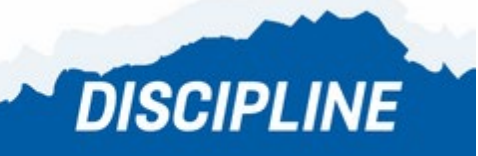

### (Q) I want to plead guilty to a Misconduct but don't want to attend a Personal Hearing, what do I do?

TheFA

- 1. You can plead guilty as detailed above
- 2. Then request a non-personal hearing
- 3. Then upload mitigation/supporting information

| duct against a Match Official (including<br>sur) |
|--------------------------------------------------|
|                                                  |
| ity                                              |
| n-Personal hearing                               |
|                                                  |
| Jpload                                           |
| L                                                |

**DISCIPLINE** 

(Q) On a Misconduct charge, where can I see what allegations have been made about a player or official?

- 1. Click on the Case ID and scroll down to the bottom of the screen
- 2. Click on the Case Documents box where the notification letter can be downloaded

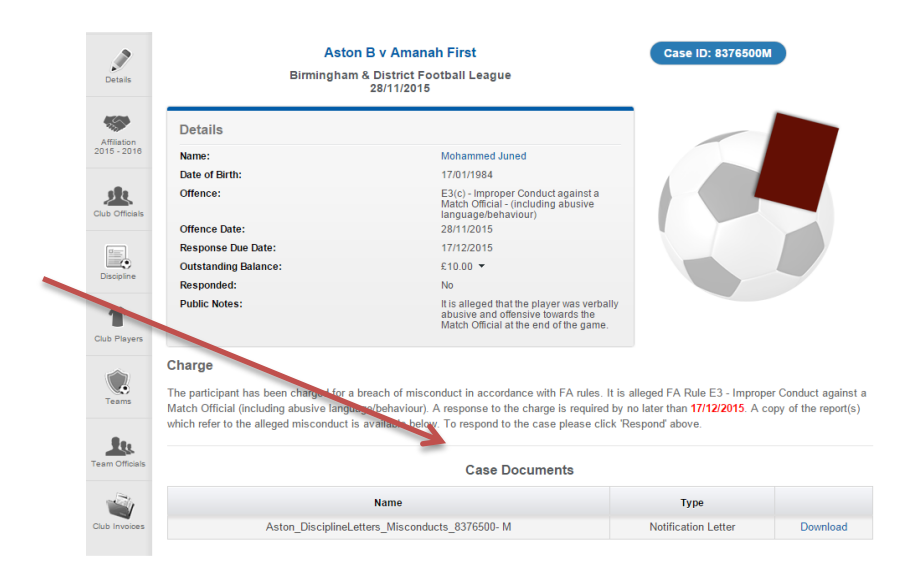

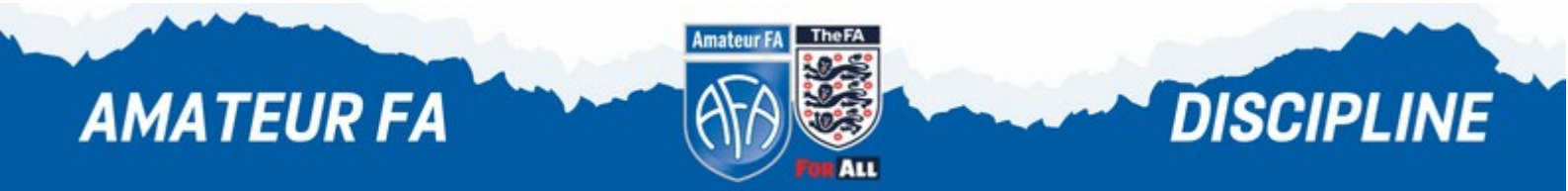

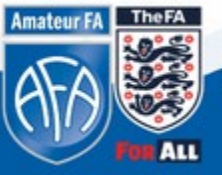

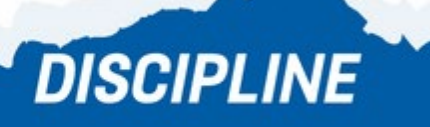

### **Payments**

(Q) How can I make a payment on the Whole Game System?

- 1. Login to the WGS and select your role at your club
- 2. On the left hand side, select the Invoices tab
- 3. Tick the box next to the invoice you wish to pay and select the blue Pay box on the bottom right hand side
- 4. This will take you through to the Barclaycard SmartPay page where you can pay by credit/debit card

|                            | <b>\$</b>         |                                           |            |                    |         |       |         | LOGOUT   HELP  | STEPHANIE JOB  |  |  |
|----------------------------|-------------------|-------------------------------------------|------------|--------------------|---------|-------|---------|----------------|----------------|--|--|
|                            | All<br>Home 🎢     | Club Chairman<br>F A Girls P D C (Birming | ham) 💽     |                    |         |       |         |                |                |  |  |
| Dashboard                  | F A Girls         | s P D C (Birmi                            | ngham)     | Invoices           |         |       |         |                |                |  |  |
|                            | Credit Not        | es<br>pato                                | Duo        | Amount             | Daid    |       | Jalanco | County         | Tuno           |  |  |
| Details                    | Numbe             | Date                                      | Due        | Amount             | Faiu    |       | alance  | County         | Type           |  |  |
| and in the                 | No invoices found |                                           |            |                    |         |       |         |                |                |  |  |
| Affiliation<br>2015 - 2016 | Outstandir        | ng Invoices                               |            |                    |         |       |         |                |                |  |  |
| R                          | Tick to pay       | Number                                    | Date       | Payment Due Date   | Amount  | Paid  | Balance | County         | Туре           |  |  |
| ub Officials               | → 🗸               | 1NV-BIR013899                             | 09/09/2015 | 23/09/2015         | £50.00  | £0.00 | £50.00  | Birmingham FA  | Club Affiliati |  |  |
|                            |                   |                                           |            | Line Item          |         |       |         | Payment        | Balance        |  |  |
|                            |                   |                                           |            | Club Affiliation - | U11     |       |         | £ 50.00        | £50.00         |  |  |
| Players                    |                   |                                           |            |                    |         |       |         | Amount to Pay: | £50.00         |  |  |
| ~                          |                   |                                           |            |                    |         |       |         |                |                |  |  |
|                            |                   |                                           |            |                    |         |       | -       | $\rightarrow$  | Pay £50.       |  |  |
| reams                      | Pending In        | ivoices                                   |            |                    |         |       |         |                |                |  |  |
| am Officials               | Numbe             | er Date                                   | Due        | Amount             | Paid    | E     | alance  | County         | Туре           |  |  |
|                            |                   |                                           |            | No invoice         | e found |       |         |                |                |  |  |

Amateur

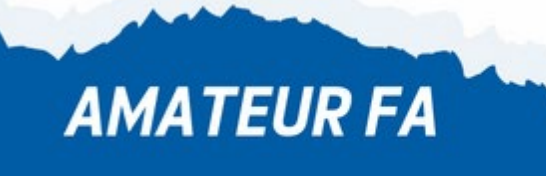

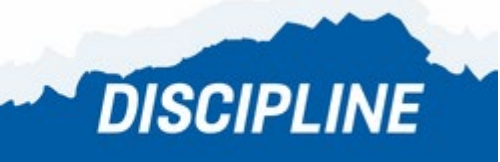